## HOW TO REGISTER FOR QUICKCLIQ

## Register

1. Click here to register.

## **Get started**

1. Click here to log in to QuickCliq

2. Click "ADD STUDENT". Ensure you complete all of your child's details before clicking "NEXT"

- 3. Click "ADD CREDIT" to add credit to your account
- 5. Click "EVENTS tab" to add a special P&C order e.g Pizza Day, Donut Day
- 6. Click the "UNIFORMS tab" menu to place a uniform order

## To place a Meal Order

- 1. Select a Child
- 2. Select a Date
- 3. Click "MEAL ORDER tab" to add a Monday or Wednesday meal order, cut off is 8am.
- 4. Select Meals you would like to order for your child and add them to cart
- 5. Confirm the Order and click "PAY & PLACE ORDER"

Once you have confirmed and paid for the order, you will receive a confirmation email from QuickCliq. You can also double check your order by clicking either the "ACTIVE / CANCEL ORDERS" tab or the "TRANSACTION HISTORY" button.

If you have any concerns, or need help, please email QuickCliq at <a href="mailto:support@quickcliq.com.au">support@quickcliq.com.au</a> or call 1300 11 66 37.

If you have any Monday or Wednesday meal related issues, please contact Carine Senior High School Canteen.

Tel: 6235 7590 OR Email: carinecanteen@gmail.com